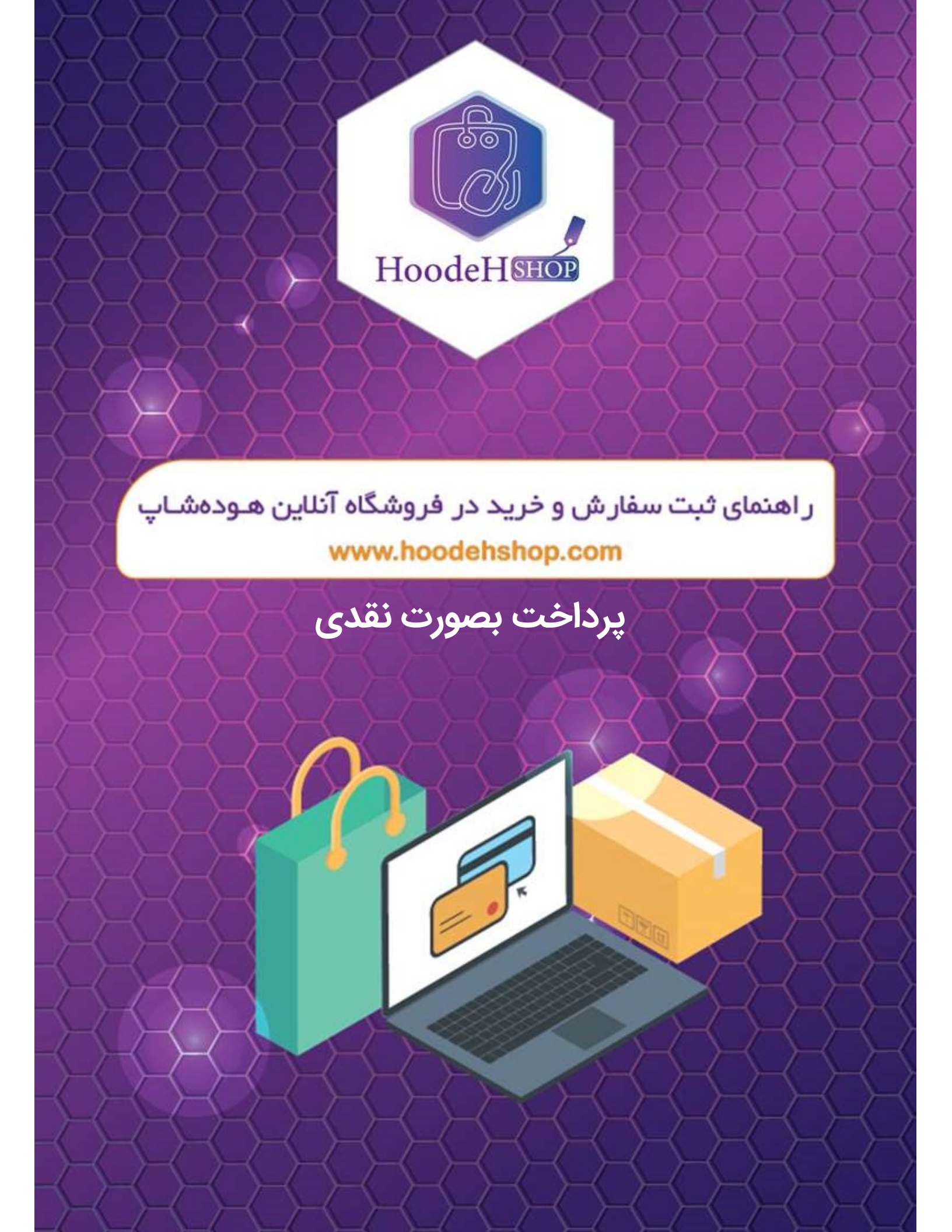

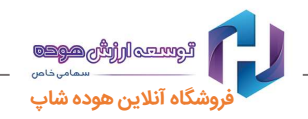

# ۱- ثبت نام

جهت ثبت سفارش، می بایست ابتدا فرم ثبت نام را در سایت هوده شاپ (<u>www.hoodehshop.com</u>) تکمیل

نمایید. (برای شروع ثبت نام ، شماره تلفن همراه خود را وارد نمایید)

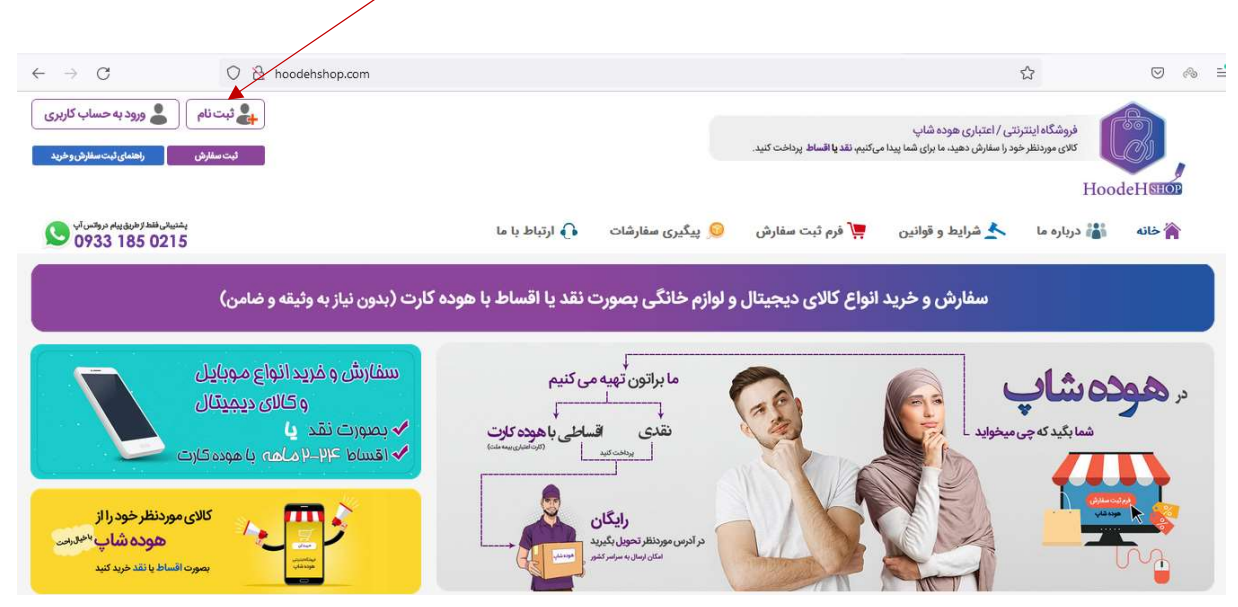

دقت نمایید احراز هویت و کلیه مراحل ثبت سفارش، اعلام قیمت، پرداخت و ارسال کالا از طریق پیامک به شماره تلفن همراه دارنده کارت اعلام میگردد .در ثبت شماره تلفن همراه خود دقت فرمایید.

پس از تکمیل فرم ثبت نام ، بر روی منوی فرم ثبت سفارش کلیک کنید یا از طریق دکمه ورود به حساب کاربری وارد شوید.

# ۲- ثبت سفارش

با نام کاربری و رمز عبوری که در هنگام ثبت نام تعریف نموده اید، به حساب کاربری خود وارد شوید و در منوها، روی گزینه <u>فرم ثبت سفارش</u> کلیک کرده، مشخصات کالای موردنظر خود را بصورت کامل و دقیق وارد نمایید.

انام کالا و برند موردنظر خود را انتخاب کنید در صورتی که در لیست نبود سایر را انتخاب کنید. در قسمت مشخصات فنی، بصورت کامل و دقیق رنگ، سایز و ابعاد کالای موردنظر خود را وارد کنید.

در فیلد قیمت، حدود قیمت مدنظر خود را اعلام نمایید. در صورتی که قیمتی مدنظرتان نیست، استعلام قیمت را به کارشناسان ما بسپارید.

تذکرا :مسئولیت انتخاب، اطلاعات و مشخصات کالا بر عهده مشتری می باشد.

تذکر۲ :مسئولیت تطابق کالای ارسالی با مشخصات ارائه شده توسط مشتری به عهده شرکت می باشد.

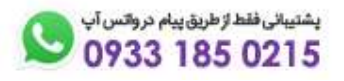

http://www.hoodehshop.com

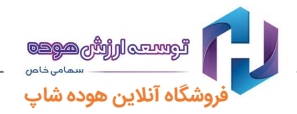

ৎ در قسمت آدرس ، نشانی موردنظر خود جهت تحویل کالا را وارد نمایید.

آدرسی که به شما نمایش داده میشود آدرسی است که در هنگام ثبت نام وارد کرده اید در صورتی که میخواهید سفارش شما به آدرسی غیر این آدرس ارسال شود، گزینه تغییر آدرس را انتخاب کنید و آدرس جدید را وارد نمایید (کدپستی با دقت و حتما وارد شود)

تذکر۳: دقت کنید در صورت اشتباه بودن آدرس اعلامی، <u>هزینه برگشت کالا و قسط تولیدی احتمالی بر عهده سفارش دهنده می باشد.</u>

کدکمه ارسال سفارش را انتخاب نمایید. کد رهگیری به شما داده میشود و پیامکی مبنی بر ارسال درخواست کالا نیز به شماره تلفن همراه سفارش دهنده ارسال میگردد.

گدرخواست ارسالی توسط کارشناسان ما بررسی شده و ظرف ٤٨ ساعت کاری ، قیمت از طریق سایت و ارسال پیامک اعلام میگردد. پس از دریافت پیامک مبنی بر اعلام قیمت، می بایست با نام کاربری و رمز عبور خود وارد پنل کاربری خود شده و در منوی پیگیری سفارشات و با کلیک بر روی کد رهگیری از اعلام قیمت کالای خود مطلع گردید.

### ۳- نحوه پیگیری سفارش و اطلاع از قیمت اعلامی

در سایت، در منوی پیگیری سفارشات کلیه سفارشات شما و وضعیت هر یک نمایش داده می شود. (خاطرنشان می سازد جهت مشاهده این صفحه ، می بایست ابتدا با نام کاربری و رمز عبور خود وارد شوید)

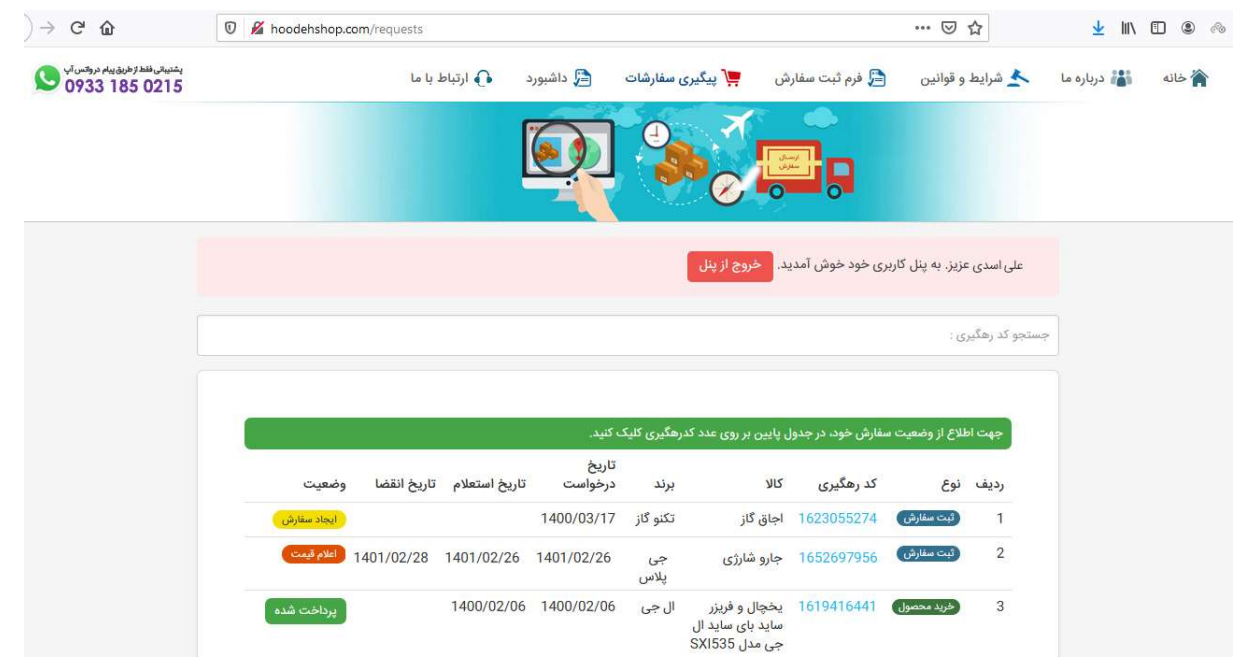

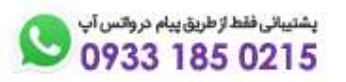

http://www.hoodehshop.com

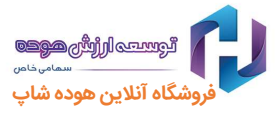

در صفحه پیگیری سفارشات، می توانید از وضعیت سفارش خود مطلع شوید.

< جهت اطلاع از جزئیات سفارش خود بر روی کد رهگیری کالای درخواستی کلیک کنید.

| رديف | وضعيت                             | کد رهگیری  | צוע                                                    | برند       | تاريخ<br>درخواست | تاريخ استعلام | تاريخ انقضا | جزييات       |
|------|-----------------------------------|------------|--------------------------------------------------------|------------|------------------|---------------|-------------|--------------|
| 1    | ایجاد<br>سفارش                    | 1652697956 | ) جارو شارژی                                           | جی<br>پلاس | 1401/02/26       |               |             | جزييات سفارش |
| 2    | پرداخت<br>با بیش<br>از یک<br>کارت | 1640434178 | یخچال و فریزر<br>فیلور -RPN<br>COL-016 مدل<br>RPN380TM | فيلور      | 1400/10/04       | 1400/10/04    |             | جزييات سفارش |

مواردی که این صفحه مشاهده می کنید:

جزئیات سفارش: کد رهگیری و جزئیات کالای درخواستی شما نمایش داده میشود.

| 1652697 وضعيت سفارش : الملام قيمت             | کد رهگیری : 956′               |
|-----------------------------------------------|--------------------------------|
| ŭ                                             | جزييات سفارة                   |
| جارو شارژی                                    | نام محصول :                    |
| جی پلاس                                       | نام برند :                     |
| کیسه ای، حداکثر قدرت (وات) 2000 وات، رنگ مشکی | نام، کد کالا و<br>مشخصات فنی : |
| 1401/02/26                                    | تاريخ سفارش :                  |

جزئیات استعلام: تاریخ استعلام و قیمت نقدی کالا به شما اعلام میگردد.

خاطرنشان میسازد که با توجه به نوسانات قیمت ارز، قیمتهای اعلامی تا بازه زمانی مشخص شده دارای اعتبار بوده و پس از آن مجدد می بایست در همین صفحه درخواست استعلام مجدد قیمت نمایید.

|                                                          |                    | جزييات استعلام         |
|----------------------------------------------------------|--------------------|------------------------|
|                                                          | 1401/02/26         | تاريخ استعلام :        |
| عادل پنج میلیون و چهارصد و پنجاه هزار تومان)             | 54,500,000 ريال (م | قيمت نقدي :            |
|                                                          | 2 روز - 1401/02/28 | مهلت پرداخت :          |
|                                                          |                    |                        |
|                                                          |                    | پرداخت نقدی            |
|                                                          | ضو شتاب پرداخت     | پرداخت با کارت بانکی ء |
| \$<br>ىشتىيانىفقط ازطرىق پيام دروانس آپ<br>0933 185 0215 |                    |                        |

http://www.hoodehshop.com

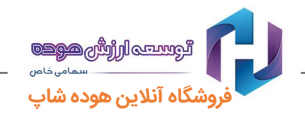

# ٤- پرداخت بصورت نقدی

جهت خرید و پرداخت نقدی برای روی دکمه پرداخت کلیک نمایید. به درگاه بانک وصل میشود و میتوانید با هر یک از کارتهای عضو شتاب خود نسبت به پرداخت اقدام نمایید.

پس از پرداخت و تایید، جهت ارسال رایگان کالا، کارشناسان ما با شما تماس خواهند گرفت.

#### مزایای خرید نقدی از هوده شاپ:

- ۱- **هوده شاپ** تنها فروشگاه آنلاین کشور است که به روش جستجوی پیشرفته بهترین قیمت را برای شما خواهد یافت.
  - ۲- در **هوده شاپ** محدودیت عدم موجودی کالا وجود ندارد.
- ۳- در کالاهایی که **هوده شاپ** گارانتی مینماید، بیمهنامهای معتبر برای تضمین صادر می شود که خیال مشتری از هر نظر راحت و آسوده است.

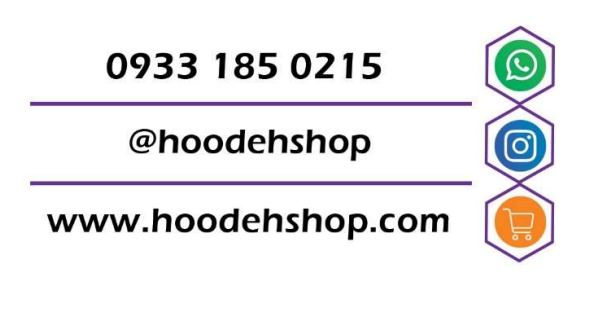

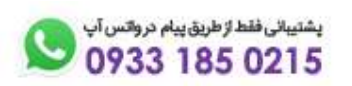